# 江苏企业百强申报系统说明书

一、申报系统网址: <u>http://www.js.cectop.cn</u>

二、企业基本信息:

1、**企业注册及登录:**点击申报平台页面中的企业注册-填写注册的相关信息如企业名称、企业地址、邮箱、活动联系人、职务、手机号、验证码、密码等信息-点击立即注册,注册成功后使用手机号或邮箱登录,具体操作可参见系统首页中的申报系统说明书

| 🥝 江苏省企业联合会                          |                                                                                                    |
|-------------------------------------|----------------------------------------------------------------------------------------------------|
| 江苏企业百强                              | <b>虽申报平台</b>                                                                                                    |
|                                     | and the stand and the second second |
|                                     | 用户登录                                                                                                    |
|                                     | 手机号/邮箱                                                                                                    |
|                                     | 密码                                                                                                    |
|                                     | 忘记密码                                                                                                    |
|                                     | 登录                                                                                                    |
|                                     |                                                                                                    |
| and the second second second second | 申报系统说明书                企业注册                                                                                                    |
|                                     |                                                                                                    |
|                                     | <b>企业注册</b> 手机号即用户名登录<br>* 企业名称<br>请输入您的企业名称<br>请输入您的地址                                                                                                    |
|                                     | * 邮箱                                                                                                    |
|                                     | 1月初八133日3日2月                                                                                                    |
|                                     | "活动此余入<br>请输入您的姓名                                                                                                    |
|                                     | * 职务                                                                                                    |
| 江苏企业白强甲报半台                          | 请输入您的职务                                                                                                    |
|                                     | * 手机号                                                                                                    |
|                                     | 请输入您的手机号                                                                                                    |
|                                     | 请输入您的验证码 获取验证码                                                                                                    |
|                                     | * 密码                                                                                                    |
|                                     | 调制制入起计论的                                                                                                    |
|                                     | 立即注册                                                                                                    |

## 2、修改企业信息:

### 1、修改企业基本信息:在企业基本信息中点击修改信息按钮-修改相关信息后点击确认

| 🥝 江苏企业百                                    | 强申报系统 | <b>t</b>      |                  | 中关村中慧先进制造产业联盟     |
|--------------------------------------------|-------|---------------|------------------|-------------------|
| <ul> <li>企业基本信息</li> <li>企业百强申报</li> </ul> | 基本信息  |               |                  | 修改信息              |
| B 已申报信息                                    | 企业名称  | 中关村中慧先进制造产业联盟 |                  |                   |
| 园 申报通知文件                                   | 企业地址  | 紫竹院南路         |                  |                   |
| 图 申报表填报说明                                  | 活动联系人 | 冯瑞            | 职务               | 百强工作组             |
|                                            | 手机号   | 18624267390   | 邮箱               | 1034235270@qq.com |
| <ul> <li>企业基本信息</li> <li>企业百强申报</li> </ul> | 编     | 辑信息           |                  |                   |
| 园 已申报信息                                    |       | *企业名称:        | 中关村中慧先进制造        | 产业联盟              |
| 目 申报通知文件                                   |       | *企业地址:        | 紫竹院南路            |                   |
| 目 申报表填报说明                                  |       | *活动联系人:       | 冯瑞               |                   |
|                                            |       | *职务:          | 百强工作组            |                   |
|                                            |       | *手机号:         | 18624267390      |                   |
|                                            |       | *邮箱:          | 1034235270@qq.co | om                |
|                                            |       |               | 返回               | 角定                |

#### 2、修改账号信息:点击修改账号信息-修改邮箱账号或登录密码后确认(不可修改账号)

| 账号 | 信息    |                                                         | 修改帐号信息 |
|----|-------|---------------------------------------------------------|--------|
|    | 账号:   | 18362929972                                             |        |
| 修  | 改账号信息 |                                                         |        |
|    | 邮箱帐号  | 可以使用安全邮箱 1034235270@qq.com 修改                           |        |
|    | 登录密码  | 密码要求至少包含字母,符号或数字中的两项且长度超过6 修改<br>位,建议您经常修改密码,以保证帐号更加安全。 |        |

3、找回密码:点击系统中的忘记密码-通过获取验证码,输入新密码后确认

|                     | 用户登录           |
|---------------------|----------------|
|                     | 手机号/邮箱         |
|                     | 密码             |
|                     | 忘记密码           |
| Juli promision Inc. | <del>尿</del> 管 |
|                     | 申报系统说明书 企业注册   |
|                     |                |
| 修改密码                |                |
| * 手机号               |                |
| 请输入您的手机号            |                |
| 请输入您的验证码            | 获取验证码          |
| * 密码                |                |
| 请输入您的密码             |                |
| 修改密码                |                |

三、企业百强申报:在企业百强申报中点击开始申报-在申报表中填报企业数据-按照系统要求上传对应文件-检查暂存后提交申报-点击查看报表中右上角的导出 PDF 文件-打印后签字 盖章并按照红字部分的寄送要求及地址邮寄相关材料

| 企业基本信息    | 众业五四中枢     |                                        |        |
|-----------|------------|----------------------------------------|--------|
| E 企业百强申报  | 正亚曰强甲顶     |                                        |        |
| B 已申报信息   | 本次企业申报时间为: | 2025年4月21日至2025年5月30日,超过时间系统将自动关闭,申报内部 | 容将不可修改 |
| B 申报通知文件  | 序号         | 申报项目名称                                 | 操作     |
| 园 申报表填报说明 | 1          | 企业百强申报表                                | 开始申报   |
|           |            |                                        |        |

2025江苏企业(制造业、服务业)100强暨中国企业(制造业、服务业)500强申报 表 (含跨国公司100大、战新企业100强、大企业创新100强)

| 众山女功        | 中文                    |       | 中关村中慧先进制造产 | 业联盟  |      | 企业性质      |        | ○国有○民营       |
|-------------|-----------------------|-------|------------|------|------|-----------|--------|--------------|
| 正亚省称        | 英文                    | c.    |            |      | 英文简称 |           |        |              |
| 通讯地址        | 紫竹院南路                 |       |            |      |      | 邮政编码      |        |              |
| 企业网址        | 例:http://www.niita.cn |       | 传真         |      |      | 电子信箱      | 10342  | 35270@qq.com |
| 人员          | 姓名                    | 1     |            | 职务(部 | 邹门)  | 电话 (加区号)  |        | 手机号码         |
| 法人代表        |                       |       |            |      |      |           |        |              |
| 主要负责人       |                       |       |            |      |      |           |        |              |
| 活动联系人       | 冯瑞                    |       | 百强工作组      |      |      | 18624     | 267390 |              |
| 数据填报联系人     |                       |       |            |      |      |           |        |              |
| 生产的产品或提供的服务 |                       |       |            |      |      |           |        |              |
| 指标 (万元)     | 营业收入                  | 海外收入  | 利润总额       |      | 净利润  | 归属母公司所有者将 | 利润     | 资产总额         |
| 2023年       |                       |       |            |      |      |           |        |              |
| 2024年       |                       |       |            |      |      |           |        |              |
| 指标 (万元)     | 海外资产                  | 所有者权益 | 归属母公司所有者   | 皆权益  | 纳税总额 | 研发费用      |        | 员工总数(人)      |
| 2023年       |                       |       |            |      |      |           |        |              |
| 2024年       |                       |       |            |      |      |           |        |              |

| 附件上传 | 营业执照上传:<br>提交经审计的2024年相关财务报表(复印件)或证明材料<br>2024年相关财务报表(复印件)或证明材料<br> |                                       |  |  |  |
|------|---------------------------------------------------------------------|---------------------------------------|--|--|--|
|      | 主要专利汇总表(最多20项)上传:<br>没有上传 专利证书汇总表<br>                               | 主要标准汇总表 (最多20项) 上传:<br>没有上传 标准汇总表<br> |  |  |  |
|      | 主要荣誉证书上传:<br>                                                       |                                       |  |  |  |

| 您的申报已提交成功          |
|--------------------|
| 查看报表 返回继续申报 进入企业中心 |

|         |                      |                             |                                        |                    |                   | 导出PDF |
|---------|----------------------|-----------------------------|----------------------------------------|--------------------|-------------------|-------|
|         |                      |                             |                                        |                    |                   |       |
|         | 2025江苏企业<br>服务业)500强 | 业(制造业、服务<br>申报表 (含跨<br>大企业f | 予业)100强暨中国企业<br>国公司100大、战新1<br>创新100强) | ⊻ (制造业、<br>≧业100强、 |                   |       |
| 人业存为    | 中文                   | 中关村中                        | 慧先进制造产业联盟                              | 企业性质               | 国有                |       |
| 企业名称    | 英文                   | 18                          | 18362929972                            |                    | 18362929972       |       |
| 通讯地址    |                      | 紫竹院南路                       |                                        | 邮政编码               | 100000            |       |
| 企业网址    |                      | 传真                          | 01068706686                            | 电子信箱               | 1034235270@qq.com |       |
| 人员      | 姓名                   | 职务 (部门)                     |                                        | 手机号码               | 电话 (加区号)          |       |
| 法人代表    | 测试                   | 测试                          |                                        | 18362929972        | 18362929972       |       |
| 主要负责人   | 测试                   |                             | 测试                                     | 18362929972        | 18362929972       |       |
| 活动联系人   | 测试                   | i                           | 百强工作组                                  | 18362929972        | 18362929972       |       |
| 数据填报联系人 | 冯瑞                   | i                           | 百强工作组                                  | 18362929972        | 18362929972       |       |

注:申报成功后,请将申报表导出签字盖章,连同企业营业执照复印件、经会计师事务所或审计师事务所审计的2024年度企业财务报表的复印件(利润表、资产负债表)和审计报告或相关

部门证明复印件(一式一份)经快递送达我会,邮寄地址:江苏省企业联合会(南京市珠江路280号23楼) ;邮编:210008;收件人:韦艳18260083681、025-83719338;

另,符合中国企业(制造业、服务业)500强申报条件的企业需要线上登录www.cectop500.cn网站进行申报,同时按照通知要求将材料寄送至中国企业联合会,具体详见通知

暂存 提交申报

#### 四、已申报信息:可以对已申报报表进行查看、修改及删除操作

| 🥝 江苏企业百   | 强申报系统                            |                | 中关村中慧先进制造产业联盟 |
|-----------|----------------------------------|----------------|---------------|
|           | 申报信息                             |                | 返回申报          |
|           | 本次企业申报时间为:2025年4月21日至2025年5月30日, | 超过时间系统将自动关闭,申排 | 员内容将不可修改      |
| B 申报通知文件  | 申报名称                             | 申报日期           | 操作            |
| B 申报表填报说明 | 企业百强申报表                          | 2025-04-18     | 查看 修改 删除      |

五、申报通知文件、申报表填报说明:相关申报内容(如申报资格、申报程序、申报材料、

申报要求及时间、申报表格式等)详见申报通知,可按照申报表填表说明进行系统填报

| 自 企业基本信息                                   |                                                                                                    |
|--------------------------------------------|----------------------------------------------------------------------------------------------------|
| 圆 企业百强申报                                   |                                                                                                    |
| B 已申报信息                                    | 江艺少人世联人人()                                                                                                    |
| B 申报通知文件                                   | 江 <b>办</b> 有企业状 合 云 ( 通知 )                                                                                                    |
| B 申报表填报说明                                  | 苏企联(2025)19号                                                                                                    |
|                                            | 关于组织申报 2025 江苏企业 100 强<br>暨制造业企业 100 强、服务业企业 100 强的通知<br>各地企业联合会、企业家协会,各省有关行业协会,各有关企业:<br>为深入贯彻党的二十大及二十届三中全会精神,贯彻落实<br>国家"十四五"规划纲要部署,引导我省企业立足新发展阶段,<br>贯彻新发展理念,加快发展新质生产力,实现高质量发展,推动<br>世界一流企业建设,进一步发挥大企业的带动和支撑作用。根据<br>中国企业联合会统一部署,我会决定继续开展 2025 江苏企业 100 |
|                                            |                                                                                                    |
| <ul> <li>企业基本信息</li> <li>企业百强申报</li> </ul> | 2025江苏企业(制造业、服务业)100强 暨中国企业(制造业、服务业)500强 申报表填表说明                                                                                                    |
| B 已申报信息                                    | 2025江苏企业(制造业、服务业)100强暨中国企业(制造业、服务业)500强申报表主要栏目填报说明如下:                                                                                                    |
|                                            | 一、企业性质栏:请从"国有"、"民营"两种性质中选一项打V。国有是指国有及国有控股企业民营是指非                                                                                                    |
| l <sup>13</sup> 申报通知文件                     | 国有企业,包括集体和私营企业等。                                                                                                    |
| 同 申报表填报说明                                  | 二、生产的产品或提供的服务栏:指企业生产的主要产品或提供的主要服务,按在营业收入的占比由大到小排                                                                                                    |
|                                            | 列,最多不超过3项。(必须填写)。                                                                                                    |
|                                            | 三、指标栏:所有指标均按企业合并财务报表的数据填报,金额单位:万元人民币。合并财务报表的合并范围                                                                                                    |
|                                            | 应当以控制为基础予以确定。                                                                                                    |
|                                            | 1、营业收入:包括企业的所有收入,不含增值税,即主营业务和非主营业务、境内和境外的收入。不含非连                                                                                                    |
|                                            | 续性经营活动及石油、酒类的代征消费税收入。商业银行的营业收入为利息收入与非利息营业收入之和(不扣减对                                                                                                    |
|                                            | 应的支出)。保险公司的宫业收入是保险费和牛金收入扣除储蓄的资本收益或损失。                                                                                                    |
|                                            |                                                                                                    |
|                                            |                                                                                                    |
|                                            |                                                                                                    |
|                                            |                                                                                                    |
|                                            | 7. 归属母公司所有者权益:所有者权益:所有者权益:                                                                                                    |
|                                            | ·····································                                                                                                    |
|                                            | 彩种税收,不包括本企业(集团)代扣代缴其他企业或个人的各种税收,也不包括教育费附加,文化重业强设费等                                                                                                    |
|                                            | 各項非税收费用。                                                                                                    |